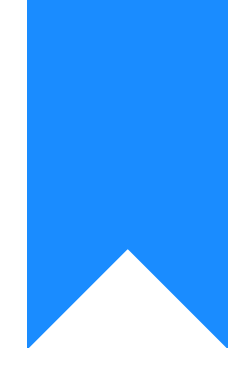

## Osprey Approach: Amend the VAT Number on your Branches

This help guide was last updated on Apr 24th, 2024

The latest version is always online at https://support.ospreyapproach.com/?p=225

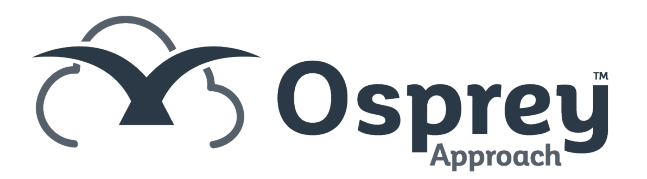

## This guide will go through the process of adding and amending a VAT number

Each of your branches will need a VAT number assigned to it.

Please note that only Supervisor level users will be able to amend the VAT number on your branches.

| ល        |                                     |                        |  |
|----------|-------------------------------------|------------------------|--|
| 888      | KEY PERFORMANCE INDICATOR REPORTS 🗸 |                        |  |
|          | SUPERVISOR                          | Print                  |  |
| G        | Code Setup                          | ters 🗸                 |  |
| Ê        | System Setup                        | Branches               |  |
| ٤D       | Financial Setup                     | Departments            |  |
|          | Case Management Setup               | Labels Setup           |  |
|          | User Design                         | Matter Archive Details |  |
| <b>\</b> | Report Setup                        | System Settings        |  |
| 5/       | Tools & Utilities                   | Communication Settings |  |
|          | Financial Periods                   | Users                  |  |
| -\$      | CRM-AF1 Additional Rates            | Ledger View            |  |
| Ē        | CRM Auto Posting Defaults           | Configuration Settings |  |
| ~~       | Reprint CRM611 Spreadsheet          | Security Groups        |  |
| 11111    | Include Documents                   | Email Setup            |  |
| (Ĉļ      | Portal Setup                        | Rebranding             |  |

The screen will now display a list of your available branches.

| BRANCH NO | BRANCH DESCRIPTION | BRANCH WEIGHTING | LOCATION   | IN USE |
|-----------|--------------------|------------------|------------|--------|
| 1         | Malvern            | 100.00           | Non-London | •      |
| 2         | Manchester         | 0.00             | London     | •      |
| 3         | London             | 0.00             | London     | •      |
| 4         | Property Search    | 0.00             | London     | •      |

Right-click the mouse on the branch you wish to change the VAT number for and then click on the Edit button which appears.

| BRANCH NO | BRANCH DESCRIPTION              |
|-----------|---------------------------------|
| 1         | Bucharest - UserID 525587168795 |
| 2         | Malvern                         |
| 3         | London Usena.o+ro17720125       |

The VAT Number field is available around halfway down this page. You can now amend it and select the Save button at the top of the screen to keep your changes.

| Save Scancel             |                         |  |  |
|--------------------------|-------------------------|--|--|
| Branch Description:      | Malvern                 |  |  |
| Branch Weighting<br>(%): | 100.00                  |  |  |
| Location:                | Non-London 🗸            |  |  |
| TM User Id:              |                         |  |  |
| LAA Supplier No:         | 6679008                 |  |  |
| CRM Contract No:         | xx/xxxxx/x              |  |  |
| CRM Schedule No:         | CDS/1ABCD2/3            |  |  |
| CLS Schedule No:         | CDS/1ABCD2/10           |  |  |
| VAT No:                  | 1234567890              |  |  |
| House:                   | Suite 1, Falstaff House |  |  |
| Area:                    | Sandy Road              |  |  |
| Postal Town:             | Malvern                 |  |  |

Now, when you submit your tax returns through Osprey Approach, the newly amended VAT number will be available in the VAT Period Input drop-down list.

| VAT PERIOD INPUT                          |  |
|-------------------------------------------|--|
| VAT Number: 1234567890                    |  |
| From:                                     |  |
| То:                                       |  |
| VAT OBLIGATIONS 🗸                         |  |
| Obligation status: All 🔽 List Obligations |  |